## **PEACE:** Parallel Environment for Assembly and Clustering of Gene Expressions

## A cDNA Clustering Tool

User Guide

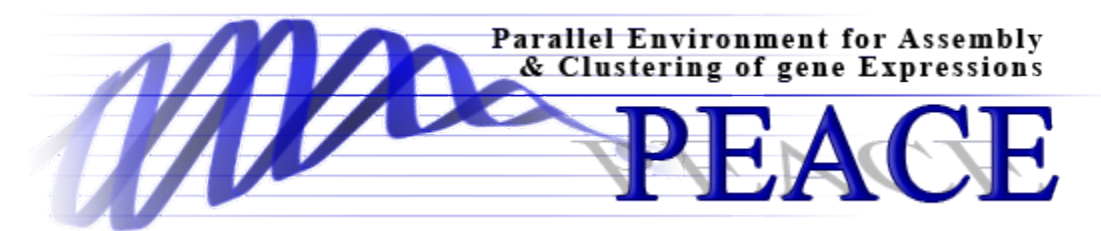

Copyright (c) Miami University, Oxford, OHIO. All rights reserved.

## **COPYRIGHT & LICENSE**

PEACE is free software: you can redistribute it and/or modify it under the terms of the GNU General Public License as published by the Free Software Foundation, either version 3 of the License, or (at your option) any later version.

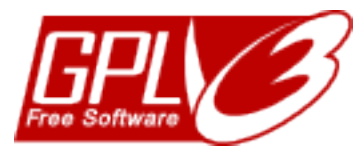

PEACE is distributed in the hope that it will be useful, but WITHOUT ANY WARRANTY; without even the implied warranty of MERCHANTABILITY or FITNESS FOR A PARTICULAR PURPOSE. See the GNU General Public License for more details.

You should have received a copy of the GNU General Public License along with PEACE. If not, see <<u>http://www.gnu.org/licenses/</u>>.

Miami University makes no representations or warranties about the suitability of the software, either express or implied, including but not limited to the implied warranties of merchantability, fitness for a particular purpose, or non-infringement. Miami University shall not be liable for any damages suffered by licensee as a result of using, result of using, modifying or distributing this software or its derivatives.

By using or copying this Software, Licensee agrees to abide by the intellectual property laws, and all other applicable laws of the U.S., and the terms of GNU General Public License (version 3).

## CONTENTS

| Copyright & License                                                | 2  |
|--------------------------------------------------------------------|----|
| Contents                                                           | 3  |
| Introduction                                                       | 5  |
| Overview                                                           | 5  |
| Contact information                                                | 6  |
| Software Prerequisites for PEACE                                   | 6  |
| Serial/Parallel Clustering Installation:                           | 6  |
| PEACE QUICK START VIA GUI                                          | 8  |
| PEACE GUI Details                                                  | 11 |
| Step 1: Download and run PEACE GUI                                 | 11 |
| Step 2: Configuring a server                                       | 12 |
| Configuring Host File on personal machine(s)                       | 14 |
| Step 3: Add new Data Set                                           | 16 |
| Step 4: Starting a clustering job                                  | 18 |
| PEACE Runtime parameters                                           | 20 |
| Step 5.1: Data analysis (via tree-table)                           | 22 |
| Step 5.2: Analysis via cluster summary graph                       | 23 |
| Non-graphical mode of PEACE                                        | 25 |
| Installation Procedure                                             | 25 |
| Linux and OS-X                                                     | 25 |
| Windows                                                            | 26 |
| Details on configure options and influential environment variables | 26 |
| Known bugs/issues                                                  | 29 |
| Running/using PEACE                                                | 30 |
| Simple command line                                                |    |
| List of command line options and functionality                     | 31 |
| clusterMaker                                                       | 31 |
| Specify the clustering algorithm to use. The options are:          | 31 |
| analyzer                                                           | 31 |
|                                                                    |    |

| Specify the EST similarity or distance measure to use. The options are: |
|-------------------------------------------------------------------------|
| heuristics                                                              |
| Name(s) of the heuristic(s) to use, in order (null for none)            |
| estIdx                                                                  |
| Index of reference EST in a EST file (default 0)                        |
| output                                                                  |
| File to which output must be written31                                  |
| options                                                                 |
| Displays the list of options for the specified cluster & analyzer       |
| interactive                                                             |
| Launch PEACE interactive console                                        |
| A few examples                                                          |
| Working with PEACE tools                                                |
| Brief overview of tools                                                 |
| List of tools, command lines, and figures generated33                   |
| Author Biographies                                                      |
| References                                                              |

## INTRODUCTION

PEACE is an acronym for Parallel Environment for Assembly and Clustering of gene Expressions. It is a software system for the clustering and analysis of cDNA and other types of sequence data representing small segments of gene transcripts. It is applicable to data derived from both next generation sequencing technologies and traditional Sanger sequencing. PEACE takes transcript fragments obtain from across a genome, clusters them by gene association, and enables easy analysis of the resulting clusters. It includes a versatile graphical user interface (GUI) to manage installation, execution, and analysis of clusters. PEACE can be easily installed and run on standalone machines running Windows, Linux, and OS-X. PEACE can also run parallel mode on Linux clusters supporting MPI.

In the *Quick Start* chapter of this document we present a concise outline, without explanation, of the steps needed to start PEACE with the intent of allowing a user to quickly install and use PEACE. The remainder of the document then discusses the steps in more detail for those users who wish to tailor their usage more specifically to their data or computing platform.

### Overview

PEACE is a bioinformatics software system for the analysis and clustering of genetic sequences, typically cDNA data sets obtained from next generation sequencing technologies or traditional Sanger sequencing. This manual does not deal with the background on this area and related bioinformatics topics; for information on those, please see the related publications [1,2].

By default, and for optimal performance, PEACE makes use of the two-pass D2 algorithm for pair-wise sequence comparison and a minimum spanning tree-based algorithm for clustering [3,4]. PEACE, however, is built as an easily modifiable and extensible software system, and the analyzer, cluster maker, and heuristics in use are interchangeable and can be swapped out for different analyzers, cluster makers, or heuristics. This gives PEACE substantial utility as a research platform for testing different clustering approaches.

PEACE is written in C++ and makes use of the MPI (Message Passing Interface) standard for message-passing to support high performance on parallel machines and computing clusters. It makes heavy uses of object oriented design patterns to provide a flexible and robust framework for EST analysis and clustering. It has primarily been tested on a cluster consisting of 128 multi-processor compute nodes. PEACE supports and has been tested on the Windows, Linux, and OS-X operating systems.

### **Contact information**

Support requests, bug reports, installation difficulties, and other issues, as well as ideas and requests for additional features, may be emailed to the authors of PEACE. Contact information for the various authors is available off PEACE website at: <u>http://www.PEACE-tools.org</u>.

#### **Software Prerequisites for PEACE**

In order to run the GUI component of PEACE on a computer, the computer needs to have just a Java Virtual Machine (JVM) installed on it. The JVM is part of the Java Runtime Environment (JRE) that is typically found on most machines. However, note that PEACE requires Java version 1.6 to run.

| Software             | Minimum | Description and additional information.                    |
|----------------------|---------|------------------------------------------------------------|
|                      | Version |                                                            |
| The Java Runtime     | 1.6     | This is the standard Java runtime environment that is      |
| Environment (JRE) or |         | typically installed on most machines. JRE and JDK can      |
| Java Development Kit |         | be obtained for free for all major operating systems from: |
| (JDK).               |         | http://java.sun.com/javase/downloads/index.jsp. The JRE    |
|                      |         | is required to run the Graphical User Interface (GUI)      |
|                      |         | component of PEACE.                                        |

#### **Serial/Parallel Clustering Installation:**

The instillation of the clustering engine on a Linux, Unix, or OS-X machine requires some software tools. All of these are components that should already be installed on almost all standard distributions: the automake and autoconf programs, and gcc (the GNU C/C++ compiler). Here is an overview of various software tools that are necessary to install and run PEACE:

| Software           | Minimum | Description and additional information.                     |
|--------------------|---------|-------------------------------------------------------------|
|                    | Version |                                                             |
| automake           | 1.9.2   | automake and autoconf are collectively used to              |
|                    |         | configure the build system of PEACE on Linux/Unix           |
|                    |         | machines. automake can be downloaded for free from          |
|                    |         | http://www.gnu.org/software/automake/.                      |
| autoconf           | 2.59    | automake and autoconf are collectively used to              |
|                    |         | configure the build system of PEACE on Linux/Unix           |
|                    |         | machines. The autoconf software tool can be obtained        |
|                    |         | for free from <u>http://www.gnu.org/software/autoconf</u> . |
| gcc (if using gcc) | 4.0.1   | The GNU Compiler Collection is used to compile the          |

|                         |         | C++ code base of PEACE that runs in parallel on supercomputing clusters. If the supercomputing cluster is using GCC as the C++ compiler, then the minimum supported GCC version is 4.0.1. For details please referrer to GCC page at <u>http://gcc.gnu.org/</u> . |  |
|-------------------------|---------|----------------------------------------------------------------------------------------------------|--|
| The Message Passing     | MPI API | If you intend to run PEACE in parallel your cluster must                                                                                                    |  |
| Interface (MPI) library | version | have MPI library and tools that support MPI API version                                                                                                    |  |
| and tools.              | 1.1     | 1.1. This version is a widely used standard and readily                                                                                                    |  |
|                         |         | available on most supercomputing clusters. However, if                                                                                                    |  |
|                         |         | you are running PEACE on your personal computer than                                                                                                    |  |
|                         |         | you may obtain a free, open-source implementation of                                                                                                    |  |
|                         |         | this standard from <u>http://www.open-mpi.org/</u> .                                                                                                    |  |
| Windows                 | ХР      | PEACE comes with a pre-built binary for Windows as                                                                                                    |  |
|                         |         | the platform is pretty consistent. However, PEACE                                                                                                    |  |
|                         |         | currently does not support parallel operation via MPI on                                                                                                    |  |
|                         |         | Windows platforms.                                                                                                    |  |

Currently PEACE supports only PBS compatible job submission systems that are widely used on many supercomputing systems.

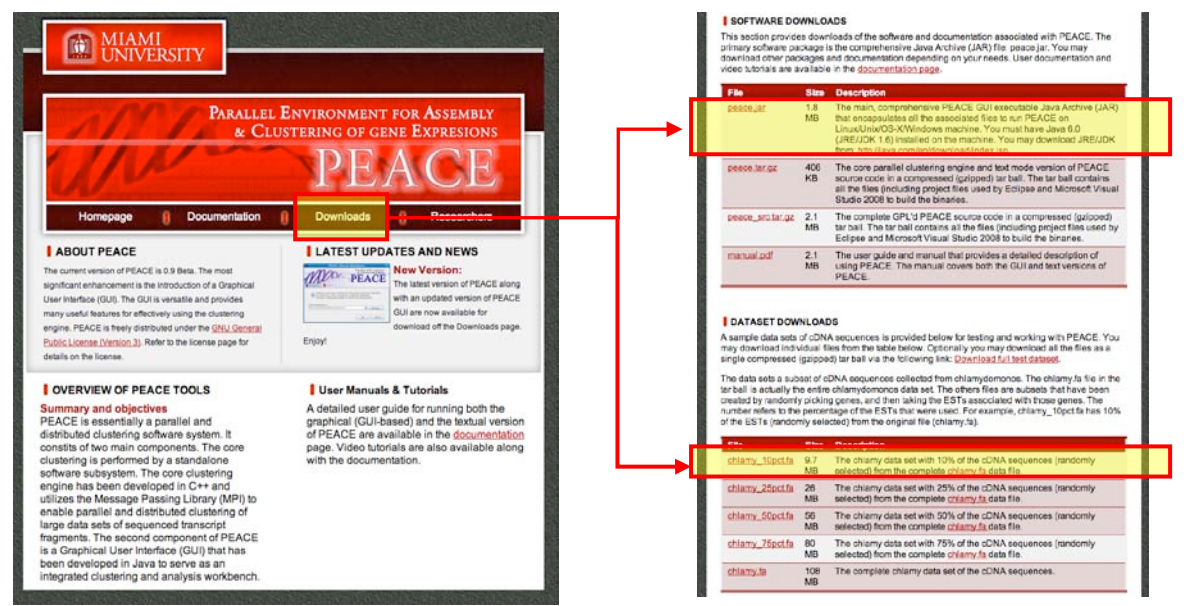

Figure 1: www.PEACE-tools.org. Main webpage (left) and download page (right).

# PEACE QUICK START VIA GUI

In order to allow the user to immediately use PEACE, this chapter of the manual presents a concise outline (without delving into details) of the steps needed to install and run a job. The focus of this chapter to is to run PEACE via the Graphical User Interface (GUI). However, PEACE can also be run as a standard text-mode software tool. For details on compiling and using PEACE in text mode please refer to the chapter titled *Non-graphical mode of PEACE*. Additional details on are discussed further in the manual.

**Test Data**: For purposes of testing, several data sets have been placed on the download page of the <u>http://www.PEACE-tools.org/</u> download page (see Figure 1). Using the smallest file (chlamy\_l0pct.fa) will ensure the PEACE GUI can run with the default memory allocations; instructions on how to increase memory for the larger files follow.

**Step 1: Download and run the GUI** (<u>http://www.PEACE-tools.org/</u>). The GUI tool can be downloaded from the **Downloads** section (file PEACE.jar), and run on any Windows, Linux or OS X in which Java is installed. The program can be executed by double-clicking on the icon or from the Linux/Unix/OS-X command line (java -Xmx2G -jar PEACE.jar).

**OS-X WARNING:** On OS-X, by default the JVM is allotted considerably less heap memory than when running on Windows or Linux. Thus while the default allocation is sufficient to handle the chlamy\_l0pct.fa file on the later two operating systems, it is *strongly* recommend that on OS -X the GUI be launched from the command line and allocated the extra memory with the -Xmx2G switch (where 2G represents 2 gigabytes of memory, and can be decreased as needed).

Upon successful startup PEACE will display a quick start guide. You may simply click on the tool icons or hyperlinks in the quick start guide to perform the various tasks summarized in Step 2 through Step 4.

Step 2: Install the PEACE Server (Server  $\rightarrow$  Add New Server). After choosing Add New Server option from the Server menu in the GUI (see Figure 4), follow the instructions to install on either the local or a remote machine. If configuring a remote server, the target platform must be running Linux/Unix/OS-X (Windows is fine for a local instillation). See the earlier chapter for a listing of required software for a Linux/Unix/OS-X instillation.

Upon completion, the Servers window should list the machine as having status "Good". Once installed, PEACE will record and provide access to that server until deleted by the user.

Step 3: Load data set (File→ New Data Set) : After choosing New Data Set under the File menu (see Figure 4), follow the instructions in the wizard to import a data file in FASTA format into your workspace (e.g. the downloaded chlamy\_10pct.fa file). Once the FASTA file is successfully loaded, a corresponding data set will be listed in the Workspace window. Double-clicking/left-clicking on it will display the sequences in the main view, while right-clicking on it will result in a pull-down menu of options.

Step 4: Start a clustering job (Job $\rightarrow$  Job to Computer Clusters): After choosing Job to Compute Clusters under the Job menu, follow instructions in the wizard. You will be required to pick an appropriate data set (if more than one has been imported) and the server to be used (if more than one has been added); see Figure 2. If running on a cluster, parallel mode can be enabled by increasing the number of Compute Nodes and CPU Nodes allocated to the run. All other options can be left at default values.

Once started, the job will be listed under the Jobs tab with status RUNNING or (eventually) SUCCESS. Once the job has completed, PEACE will ask if it should copy the files back to the local server – which is necessary to view the results and for further analysis.

**Step 5: Data Analysis**. When the job is finished, two files will be added to the Workspace list: a .mst file and a .cls. For most purposes, only the .cls file will be useful: allowing the user to view and save the clustering. Double-click/left-click on this file to load and view the cluster information (See Figure 3). Right-click on the entry for other options, including the generation of a "Clustering summary graph" to view the cluster size distributions and additional classifications.

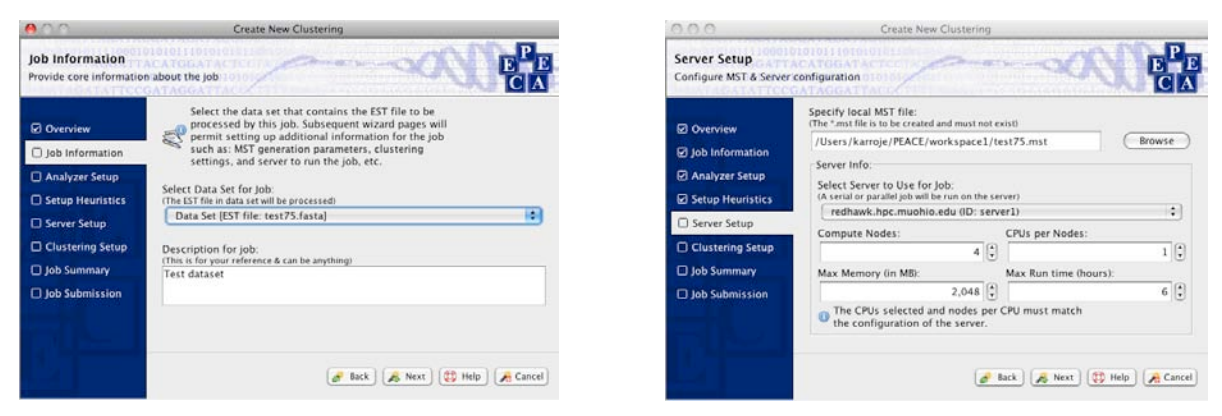

Figure 2: Starting jobs. Choosing a data set (left) and server (right).

| 5 🔛 63 TH 📽 💷 😣 (4)                  |                                            |                                                                                                    |                                  |                                 |                                                                                                    |                                              |                          |
|--------------------------------------|--------------------------------------------|----------------------------------------------------------------------------------------------------|----------------------------------|---------------------------------|----------------------------------------------------------------------------------------------------|----------------------------------------------|--------------------------|
| Hierarchy D File List                |                                            |                                                                                                    | @ welco                          | me.html 🛷 test75.fasta 🛛 🐞      | test75.cls. a                                                                                                    |                                              |                          |
|                                      | It EST Classifiers Sort clusters           | None                                                                                                    | 10 B                             |                                 |                                                                                                    |                                              |                          |
| Workspace                            | Mada                                       | 0.100                                                                                                    | 100-200                          | 1.200 - 200                     | 1.200 400                                                                                                    | 400 - 500                                    |                          |
| Data Set (EST file: test75.fasta)    | The Charter D (Moder 28)                   | 0 = 100                                                                                                    | 100 - 200                        | 200 - 300                       | 100-400                                                                                                    | 400 - 300                                    |                          |
| T MST Data [File: test75.mst]        | <ul> <li>Cluster 1 (Nodes: 1)</li> </ul>   |                                                                                                    |                                  |                                 |                                                                                                    |                                              |                          |
| Chister Data (File: test75.cts)      | h Chuter 2 Nodes 49                        |                                                                                                    |                                  |                                 |                                                                                                    |                                              |                          |
|                                      | Custer 2 (Nodes 25)                        |                                                                                                    |                                  |                                 |                                                                                                    |                                              |                          |
|                                      | The Cluster, J (Nodes, 23)                 |                                                                                                    |                                  |                                 |                                                                                                    |                                              |                          |
|                                      | + + Custer, + (Hodes, 2)                   | TTODOTOTOTOTOTATOCOTACO.                                                                                        | OTODOCTTODIACACODDCADC           | ATCCARCCCCCCCTTCTATEOTOA        | ODDACATTTOTTCCCAOCCCCT.                                                                                                    | TEATCACCACTACATETATCOCA                      |                          |
|                                      | h & Chater & Noder 1)                      | ADDED A A A BRICK AMERICAN AND A REAL AND A REAL AND A REAL AND A REAL AND A REAL AND A REAL AND A REAL AND A R | Addeald Adda will add a better   | abbalances and a station of the | A NEW YORK AND A NEW YORK AND A | a teamber of the barre while the behavior of |                          |
|                                      | Custer 5 (Nodes 1)                         |                                                                                                    |                                  |                                 |                                                                                                    |                                              |                          |
|                                      | Charles T (Nodes, 1)                       |                                                                                                    |                                  |                                 |                                                                                                    |                                              |                          |
|                                      | Custer, 7 (Nodes, 1)                       |                                                                                                    |                                  |                                 |                                                                                                    |                                              |                          |
|                                      | Cluster & Inddes 1)                        |                                                                                                    |                                  |                                 |                                                                                                    |                                              |                          |
|                                      | Caster 9 (Nodel 1)                         |                                                                                                    |                                  |                                 |                                                                                                    |                                              |                          |
|                                      | Chanter 10 (Nodes: 1)                      |                                                                                                    |                                  |                                 |                                                                                                    |                                              |                          |
| Jobs to a                            | F Counter 11 (Nodel: 1)                    |                                                                                                    |                                  |                                 |                                                                                                    |                                              |                          |
|                                      | Custer: 12 (Nodes: 1)                      |                                                                                                    |                                  |                                 |                                                                                                    |                                              |                          |
| 1 11 21 3                            | <ul> <li>Cluster 13 (Nodes: 1)</li> </ul>  |                                                                                                    |                                  |                                 |                                                                                                    |                                              |                          |
| ID Status Monitor Server             | <ul> <li>Coster: 14 (Nodes: 1)</li> </ul>  |                                                                                                    |                                  |                                 |                                                                                                    |                                              |                          |
| Job1/SUCCESS (Not Needed redhawk.hpc | <ul> <li>Cluster: 15 (Nodes: 1)</li> </ul> |                                                                                                    |                                  |                                 |                                                                                                    |                                              |                          |
|                                      | <ul> <li>Cluster: 16 (Nodes: 1)</li> </ul> |                                                                                                    |                                  |                                 |                                                                                                    |                                              |                          |
|                                      | <ul> <li>Cluster: 17 (Nodes: 1)</li> </ul> |                                                                                                    |                                  |                                 |                                                                                                    |                                              |                          |
|                                      | <ul> <li>Cluster: 18 (Nodes: 1)</li> </ul> |                                                                                                    |                                  |                                 |                                                                                                    |                                              |                          |
|                                      | <ul> <li>Cluster: 19 (Nodes: 1)</li> </ul> |                                                                                                    |                                  |                                 |                                                                                                    |                                              |                          |
|                                      | <ul> <li>Cluster: 20 (Nodes: 1)</li> </ul> |                                                                                                    |                                  |                                 |                                                                                                    |                                              |                          |
|                                      | <ul> <li>Cluster: 21 (Nodes: 1)</li> </ul> |                                                                                                    |                                  |                                 |                                                                                                    |                                              |                          |
| A                                    | <ul> <li>Cluster: 22 (Nodes: 1)</li> </ul> |                                                                                                    |                                  |                                 |                                                                                                    |                                              |                          |
| Servers 21                           | Cluster: 23 (Nodes: 1)                     |                                                                                                    |                                  |                                 |                                                                                                    |                                              |                          |
|                                      | <ul> <li>Cluster: 24 (Nodes: 1)</li> </ul> |                                                                                                    |                                  |                                 |                                                                                                    |                                              |                          |
| 6 6 6 6 6                            |                                            |                                                                                                    |                                  |                                 |                                                                                                    |                                              |                          |
| Status ID                            |                                            |                                                                                                    |                                  | User Logs 🗈 👩 Programmer        | Logs                                                                                                    |                                              |                          |
| awk.hpc.muohio.edu Good server1      |                                            |                                                                                                    |                                  |                                 |                                                                                                    |                                              |                          |
|                                      | Log filename: <none set=""></none>         |                                                                                                    |                                  |                                 |                                                                                                    | Set logging level                            | Notice (mildy important) |
|                                      | Timestamp Component Message                |                                                                                                    |                                  |                                 |                                                                                                    |                                              |                          |
|                                      | THE D. PEACE PEACE GI                      | Ut, Version 0.1                                                                                                 |                                  |                                 |                                                                                                    |                                              |                          |
|                                      | Tue D PEACE Copyright                      | t (C) Miami University, 2009-                                                                                   |                                  | 1944 Banda States Banda States  |                                                                                                    |                                              |                          |
|                                      | Tue D PEACE Mami Un                        | iversity (MU), Oxford, OHIO make                                                                                | s no representations or warrants | es about the suitability of t   |                                                                                                    |                                              |                          |
|                                      | Tue D. JobMonitor Started in               | so monitoring thread for job job1                                                                               |                                  |                                 |                                                                                                    |                                              |                          |
|                                      |                                            | a mental manage of the last                                                                                     |                                  |                                 |                                                                                                    |                                              |                          |

Figure 3: Data analysis.

## **PEACE GUI DETAILS**

### **Step 1: Download and run PEACE GUI**

The GUI tool can be downloaded from the **Downloads** section from the PEACE website at <u>http://www.PEACE-tools.org</u> (see Figure 1). The complete GUI is available in a file called **PEACE.jar**. The Java Archive (jar) file contains a complete distribution of PEACE. It requires only JRE 1.6 installed on your machine to run. Consequently, the GUI will run on any Windows, Linux, or OS-X operating system in which Java 6 is installed. The program can be executed by double-clicking on the icon or from the shell prompt in Linux/Unix/OS-X command line as shown below:

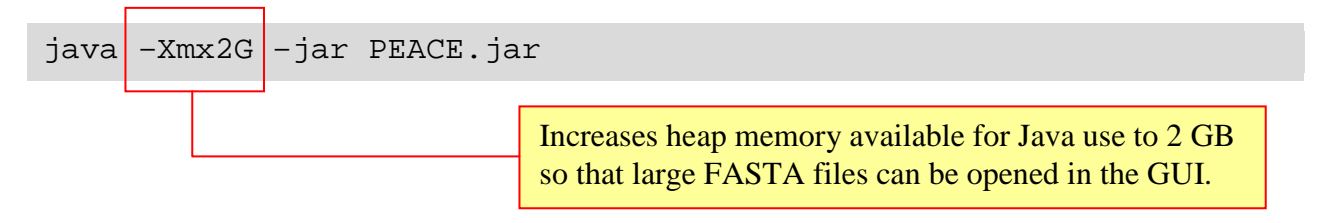

Upon initial startup you will be prompted through the following steps:

- 1. You will be prompt you to accept the GPL (version 3) license agreement under which PEACE is distributed.
- 2. Once you accept the license PEACE will create an initial default directory in which it stores system wide information.
- 3. Next, you will be prompted to select a Workspace. A workspace is a directory (or folder) under which PEACE stores data for a specific session. You may choose to use a single workspace for all tasks or use multiple workspaces (each workspace designated for a specific data set or type of analysis).

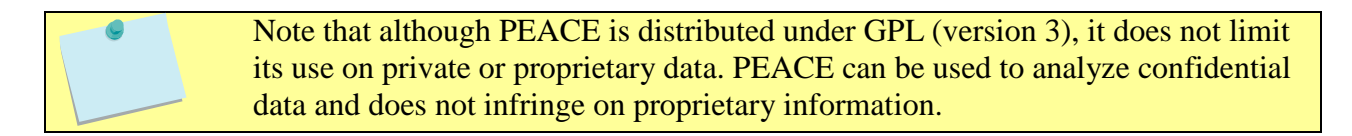

#### **Step 2: Configuring a server**

In order to perform clustering via PEACE you must add a server to the workspace. A server represents the machine on which PEACE will run jobs to compute clustering data. A server can be just your local PC or a remote supercomputing cluster. You may add a Server entry by clicking on corresponding tool bar or selecting the appropriate menu option from the main menu as shown in Figure 4. This launches a wizard that will guide you through the process of adding a new server entry to your workspace.

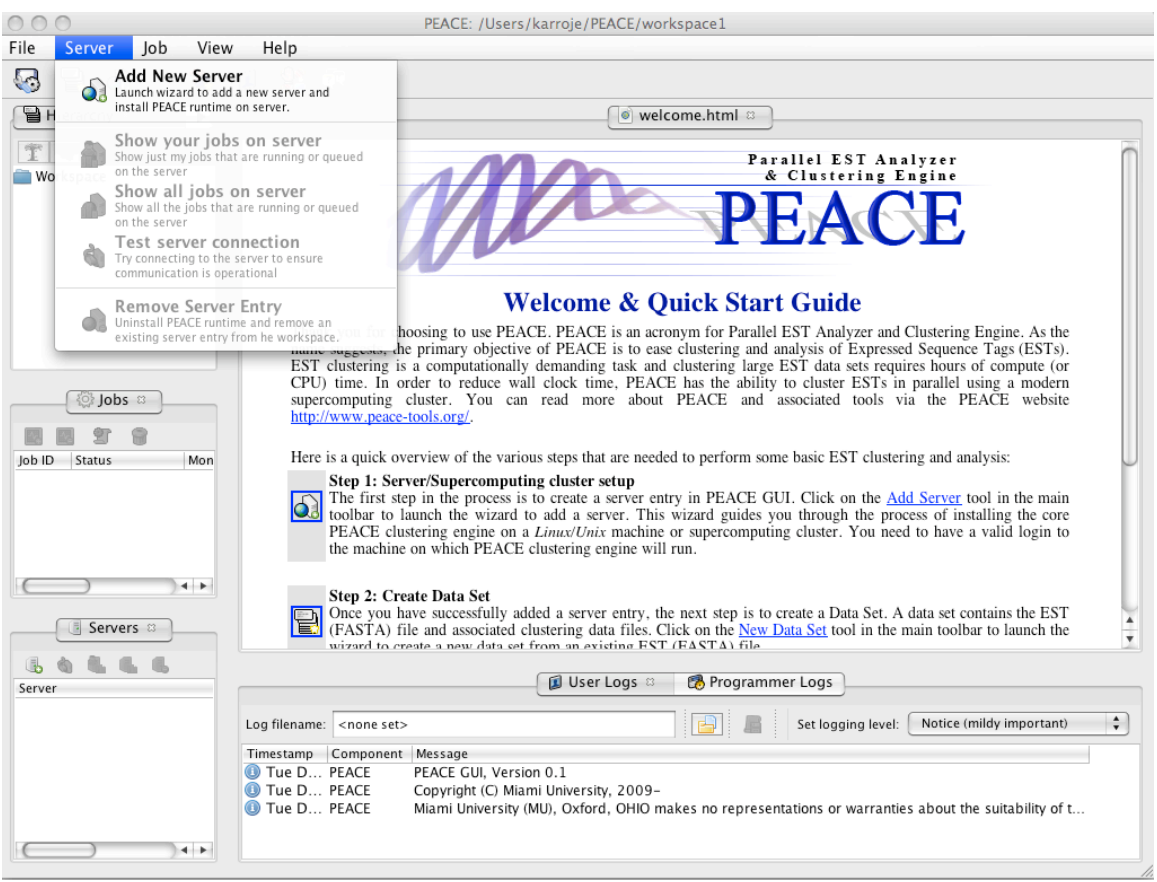

Figure 4: Screenshot of PEACE (GUI) illustrating the menu option to add a new server.

Currently, only Linux and Unix machines/clusters are supported as *remote* servers. In addition you must be able to SSH the remote host and you need to have a valid account on it. If you are unsure about this requirement contact your system administrator for site-specific details. Windows machine can be used as a local server.

Here is a summary of the various steps that the server wizard will guide you through in order to create a new server entry in PEACE GUI:

- 1. First, review the information in the overview screen which provides a brief overview of the process and then click the next button.
- 2. In the next screen, you will be prompted to first select the type of server. Local server is your local PC on which PEACE (GUI) is currently running. A *remote* server is a different computer to which you can SSH. PEACE already includes an SSH client to connect and operate on a remote computer.
- 3. If you select a remote computer, you must enter its name or IP address. In addition, enter your log in ID and password to log on to the remote machine. PEACE will attempt to connect to the remote computer using the supplied credentials for verification when you click the next button in the wizard.
- 4. On clicking the next button you will be prompted with SSH security certificate for cross checking (this occurs only the first time you ever connect to a computer via PEACE). Click the yes button to continue to connect. If your credentials are valid PEACE will ensure the remote machine is a Linux or Unix system.
- 5. In the next step you may enter a description for this server for your future reference. Ensure the install directory is valid. PEACE will validate the install directory when you click the next button. The install directory cannot currently exist. If the specified path already exists (or cannot be created), the wizard will not proceed further. The default value (if filled-in) usually works fine.

Note that the install directory must be an absolute path (such as: /home/userid/PEACE or C:\PEACE). In addition, the install path cannot contain spaces (as spaces cause portability issues).

- 6. On clicking the next button PEACE will verify that the install directory does not exist on the server. It will also do some basic checks to ensure that the server has all the necessary tools for installing PEACE. Upon successfully passing the checks, PEACE will show the detected information. Review and click the OK button.
- 7. The next screen displays summary information. You cannot backtrack or cancel installation after this screen. So carefully verify the information and click the finish button to proceed with full installation.

8. The full installation on the server will proceed in the background and the progress will be displayed in a separate installation tab. PEACE automatically detects and uses MPI to run in parallel if MPI is installed on the machine. If errors occur during install they will be displayed in this window. Do not close PEACE until the install completes.

The configure script used by PEACE makes an effort to automatically detect and use MPI if it is available on a supercomputing cluster or machine. Consequently, it is important to ensure that your environment and path are setup correctly so that configure can detect MPI. If your cluster uses modules then contact your system administrator to ensure MPI module is selected and enabled by default on the cluster.

9. Once the install completes you will notice a new server entry in the server tab. Its status should be good to indicate it is ready to run jobs and perform other operations.

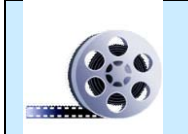

A video tutorial illustrating the operations in PEACE for the aforementioned step is available off PEACE website at: <u>http://www.PEACE-tools.org</u>

#### **Configuring Host File on personal machine(s)**

Several researchers (including Dr. Rao) run their own personal computational infrastructures. Although such personal configurations tend to be small (Dr. Rao has a 32 core cluster in his basement) they are convenient, particularly for debugging and troubleshooting. Such configurations may require additional setup. Such setups are typically done by system administrators of supercomputing clusters. There are diverse approaches for configuring MPI installations based on the distribution being used. Consequently, this manual we merely provide references to documentation that illustrate some of the configuration. There are two commonly used open source implementation of MPI, namely openmpi and mpich. Here we document the approaches for using PEACE clustering engine with these two MPI implementations.

• MPICH: These are the If you are running a local install of MPICH (<u>http://www.mcs.anl.gov/research/projects/mpich2/</u>) then you need to suitably configure the set of hosts on which jobs are to be run. The hosts file typically is configured only once and the set of hosts are automatically selected by MPICH via a daemon process called mpd. This daemon process runs on all the machines on which MPI is to be run. In order to facilitate deployment of mpd of a network of hosts, MPICH provides another tool called mpdboot that uses the host file to automatically start mpd on the appropriate set of hosts. In addition, MPICH includes several tools to ease deployment and management of parallel processes. More details on configuring MPICH is available

#### online

http://www.mcs.anl.gov/research/projects/mpich2/documentation/files/mpich2-1.2.1installguide.pdf.

• OPEN MPI (<u>http://www.open-mpi.org/</u>): Open MPI is another commonly used MPI implementation. Open MPI does not require any special configuration or setup when running on a Symmetric Multi-Processor (SMP) machine – namely, standard multi-core multi-processor machines. However, Open MPI does require additional configuration when processes need to be run on a network of computers. Although a standard run via a host file is possible, we recommend installing Torque (an open source implementation of PBS) and running PEACE jobs.

via:

## Step 3: Add new Data Set

A data set consists of a FASTA file containing the cDNA or EST sequences to be analyzed and clustered. Note that a data set can have only one FASTA file but can have many clustering files. You may add a new data set entry by clicking on corresponding tool or selecting the appropriate menu option from the main menu as shown in Figure 5. This launches a wizard that will guide you through the process of adding a new data set entry to your workspace.

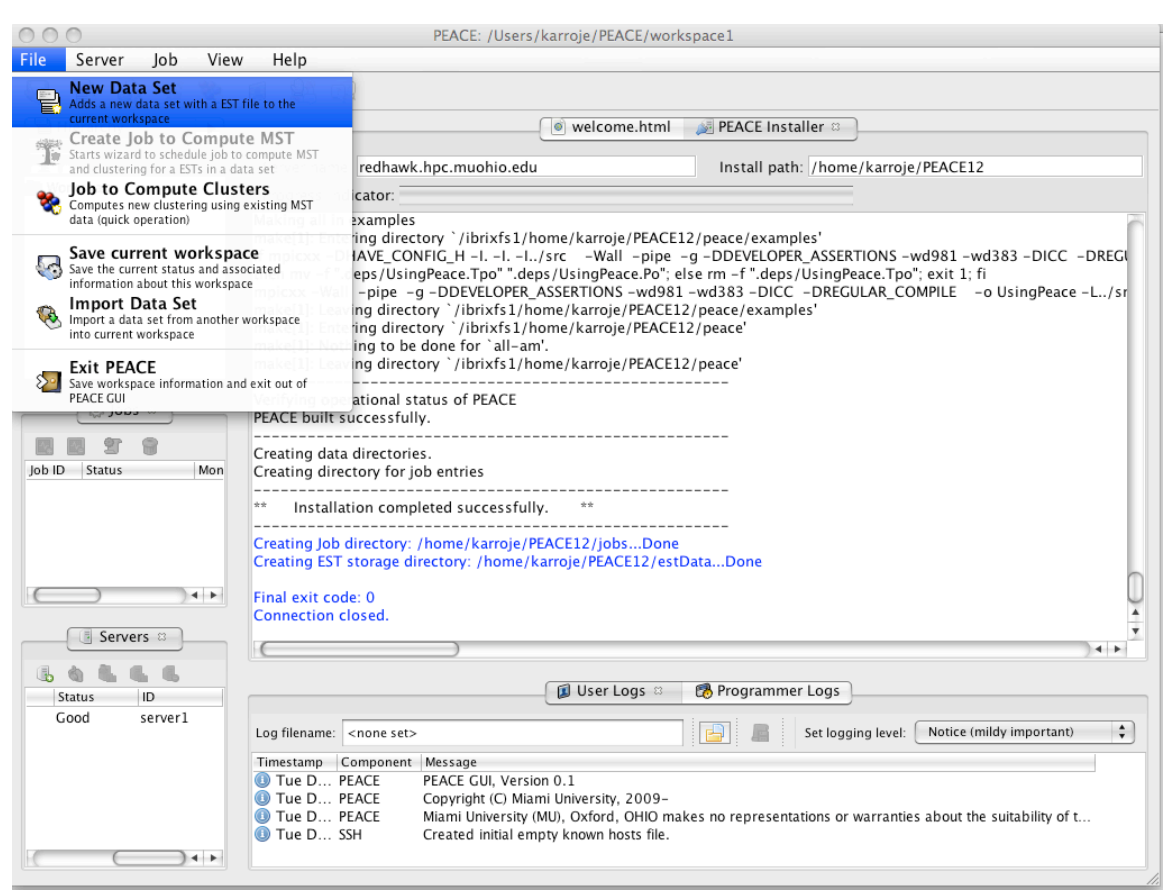

Figure 5: Screenshot of PEACE (GUI) illustrating the menu option to add a new data set to the workspace.

A summary of the various steps that the data set wizard will guide you through in order to create a new entry are briefly summarized below:

- 1. The data set wizard commences with an overview screen that briefly describes the process of creating a data set. Review the information in the overview panel and click the next button.
- 2. In the second screen, click on the browse button and select the FASTA file to be used for this data set. PEACE will verify the contents of the FASTA file when you click the

next button. You may also enter a brief description summarizing the contents of the FASTA file. The description is for your future reference and comes in handy when working with a large number of data sets in a workspace.

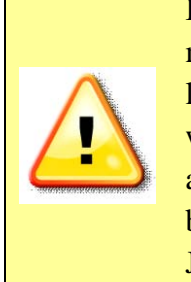

In order to handle large files you must permit Java to use sufficient memory. PEACE checks to ensure sufficient memory is available prior to loading a file. If memory appears to be insufficient, PEACE generates a warning message along with instructions on how to increase memory allocated to Java. Increasing Java heap memory requires restarting the GUI, but will **not** require repeating earlier steps. Ignoring the warning may cause JVM to run out of memory, causing the GUI to hang or crash.

- 3. Click the next button. PEACE will load and verify that the FASTA file you specified is valid and display summary information about the sequences in the file for your review.
- 4. After you carefully review the information click the finish button to add a new data set entry to your work space. If the upload is successful, the data set will be listed in the Workspace window. Left-clicking (or double clicking) on it will display the sequences in the main view, while right-clicking on it will result in a pull-down menu of options.

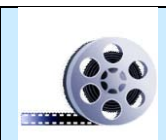

video Α tutorial illustrating the operations in PEACE for the aforementioned step is available off PEACE website at: http://www.PEACE-tools.org

### **Step 4: Starting a clustering job**

PEACE computes clustering for a FASTA file by running a suitable job on a server. The FASTA file to be clustered must have been added to the workspace as a data set entry (as described in Step 3). Moreover, the server on which the job is to be run must have been added to the workspace and be in good status. You may create a new data set entry by clicking on corresponding tool or selecting the Job to Compute Clusters menu option from the main Job menu. This launches a wizard that will guide you through the following process to create and submit a job on a server:

- 1. The wizard starts out by displaying a screen that summarizes the process of creating and submitting a job. Review the information in the overview screen and click the next button.
- 2. In the next screen, select the appropriate data set containing the FASTA file to be clustered from the list of options provided. Enter an optional description summarizing the job for future reference and click the next button.
- 3. The next screen permits you select algorithms and parameters PEACE uses for clustering. The defaults are set to provide the best performance from PEACE. Refer to the sections further below in this user manual for more details on these parameters. Once you have configured the parameters and algorithms click the next button to proceed further.
- 4. In the next screen you are provided with options to fine-tune the heuristics used by PEACE to improve performance. You may disable heuristics if you wish. However, enabling the heuristics provides best performance without compromising clustering quality. Information on fine-tuning the parameters is available in this user guide, but in general the defaults work best.
- 5. In the next screen you may change the path where the intermediate MST file is to be stored on your PC. In addition, select the server on which the job is to be run. You may choose to run a parallel job if you know the server supports it. To run a parallel job, you must choose more than 1 CPU or more than 1 cluster node. For this, you need to know your cluster configuration, the number of nodes it has and CPUs per node. Contact your cluster administrator for platform configuration. You also need to set the total memory and estimated run time for the job. This information is needed to submit jobs on a supercomputing cluster via PBS. You need more memory and run time to cluster large FASTA files. More nodes or CPUs reduce run time but increase maximum memory used.

Note that you need to know your supercomputer platform configuration in order to correctly set the nodes and CPUs per node values. The runtime and memory usage options are typically fine tuned through experience depending on your cluster's configuration. Contact your system administrator for details on your supercomputer configuration.

- 6. In the next screen you may change the path where the clustering data file is to be stored on your PC. Enter brief description about the clustering and its purpose.
- 7. Finally, set the threshold value for clustering. The threshold value is important and the user guide provides detailed information. Larger threshold values are less discriminatory while smaller threshold values provide greater sensitivity. Once the threshold value has been set click the next button.
- 8. On clicking the next button the job will be submitted to the server. The information to run the job is created and progress is displayed in detail in the log pane. Once the job has been submitted a new job entry is added to the workspace. PEACE will periodically monitor the job and update status. For long running jobs you may close PEACE and it will automatically restart monitoring the next time it is run using the same workspace.
- 9. Once the job is complete you will be prompted to copy the generated data files back to your PC. Once you have copied the files you may view and analyze the clusters.

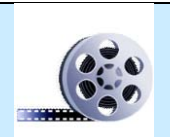

Α video tutorial illustrating the operations in PEACE for the step aforementioned available PEACE website is off at: http://www.PEACE-tools.org

### **PEACE Runtime parameters**

PEACE generates clusters based on a *Minimum Spanning Tree* algorithm using the  $d^2$  distance pseudo-metric to weight edges. In short, it models the EST input as a graph, with each node representing a single EST and edge weights calculated by the application of the  $d^2$  metric when applied to the incident ESTs. Those not familiar with these concepts should be very careful about adjusting parameters. Here we discuss each parameter, giving a both layman's description and more detailed comments for those with the appropriate computational background.

When starting a job, the user will be presented with the following options:

- Analyzer Setup screen:
  - *Data set:* The data set to be clustered. Must have already been imported to PEACE.
  - Select analyzer for EST comparison: Allows for variations on the method for assigning edge weights, including the "Two pass D2" heuristic optimization of the traditional  $d^2$  method." Anyone not familiar with these algorithms should use the default two pass  $d^2$  [2, 3, 5, 6].
  - Window size:  $d^2$  window size. At this point, it is highly recommended that the default value of 100 be used. This provides the best balance between various competing factors to yield good clustering for a broad range of data sets.
  - Word size:  $d^2$  word size. Currently, PEACE's  $d^2$  implementation allows only a word size of 6.
  - *Cache type:* PEACE includes several different distributed caching algorithms to speedup analysis, MST construction, and clustering. Several different cache management strategies have been developed over a period of several years to identify the best possible configuration. The default heap-based cache was found to provide the best performance for a wide range of data sets and is used as the default. Unless you are experimenting in computational data structures, you are strongly encouraged to use the heap-based caching approach.
  - *Cache size:* The cache size represents the number of distance/similarity metrics that are cached for a given pair of sequences. This value is a compromise between the volume of main memory dedicated to maintaining caches versus the overhead of having to re-compute d2 metric. Decreasing the cache size decreases memory footprint but may cause higher cache misses resulting in additional computation. We have found the default cache size of 128 to be sufficiently large to provide a good balance minimizing cache misses and maximizing cache usage.

#### • Setup Heuristics:

The u/v and t/v heuristics are used to heuristically skip the edge weight calculations of edges that are unlikely to connect overlapping ESTs [2]. Adjusting these parameters will affect sensitivity and runtime of the tool with an inverse relationship.

 $\circ$  *u/v heuristic:* A fast way of dismissing EST pairs that clearly do not need to be considered. Disabling may improve sensitivity at a significant cost in runtime. Users not familiar with the heuristic should not fiddle with the specific parameter values.

• t/v heuristic: A more stringent method of filtering EST pairs. As with the u/v heuristic, disabling it may improve sensitivity at a significant cost in runtime.

#### • Server setup:

- Allows user to specify details on the server. Additional details regarding these parameters are discussed in the job submission process.
  - *Specify local MST file*: Location of the minimum spanning tree file that will be generated in the course of the computations. Most users will have no reason to ever look at this file.
  - *Select a server*: Select the server on which this job will run. Must have previously been installed and added to the workspace. (see **Quick Start, Step 2**).
  - *Compute Nodes*: Number of nodes to be used in a parallel run. Must be 1 unless the MPI library was present when installing the selected server.
  - *CPUs per Nodes*: Number of processors available on each node in a prallel run. Must be 1 unless the MPI library was present when installing the selected server.
  - *Max Memory*: Maximum amount of memory available on the server.
  - *Max Run time*: Maximum number of hours PEACE will run a job before quitting.
- **Clustering setup**: Details concerning the final clustering step.
  - *Specify local cluster file*: The location of the cluster file generated by PEACE. After generation, this can be easily moved to another location through the GUI.
  - Threshold for clustering: The  $d^2$  threshold for detecting adjanency. (e.g. Sequences  $s_1$  and  $s_2$  are assumed to be adjacent if  $d^2(s_1, s_2)$  is less than the threshold. Raising this value will improve sensitivity at the cost of specificity.

### **Step 5.1: Data analysis (via tree-table)**

Each time a job successfully completes, two files are in the Workspace are updated. The first file is an intermediate Minimum Spanning Tree (.mst) file and the second one is the cluster information (.cls) data file. For most purposes (unless you are planning to enhance or modify PEACE), only the .cls file will be useful. It contains the clustering information and allows the user to view and save the clustering. Double-click/left-click on this file to load and view the cluster in its default view called a "tree-table" (see Figure 6). The clusters are organized as collapsible trees while individual sequences within a cluster are displayed horizontally as a table (with each column displaying 100 base pairs).

This view provides the option to sort the data based on cluster sizes using the menu at the top of this view. In addition, you may select several independent clusters or individual sequences (by clicking with the mouse button while holding the control key down) and save the data as FASTA file for your reference or further clustering and analysis.

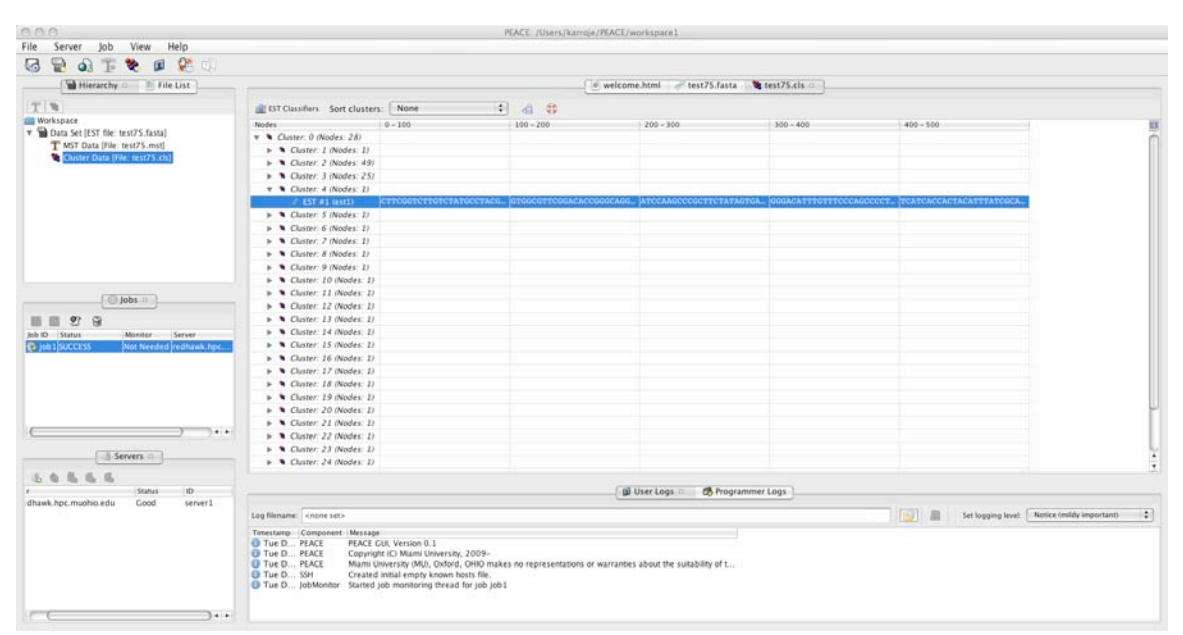

Figure 6: Screenshot of PEACE (GUI) showing clustering results in a tree-table view.

### Step 5.2: Analysis via cluster summary graph

The default view of clusters is via a tree-table display that provides detailed information about clusters and sequences within clusters. However, when dealing with large number of clusters or sequences, a graphical visualization of the clusters may identify outliers or provide a visual confirmation of the overall quality of clustering. The cluster summary graph aims to provide an alternative visual representation of the clusters. In order to view the cluster summary graph, right-click on the cluster (.cls) file to be summarized. This displays a pop-up menu from which the Clustering summary graph menu option can be chosen. On selecting this option the cluster summary graph is displayed in a separate tab in the GUI.s

You may visually scale the graph by changing the x-scale and y-scale using the corresponding sliders. You may also change the scale to a log scale by clicking on the log scale button in the top tool bar. The summary graph also provides the option to color code sequences based on their FASTA identifiers. Color coding sequences provides additional visual information about the nature of the clusters generated. The color coding is performed by setting up EST or database (the source of cDNA sequences) classifiers.

To configure classifiers, click on the EST Classifiers button in the tool bar. Clicking the classifiers button cause the data base classifier editor to be displayed (see Figure 7). The editor can be used to add, delete, or modify classifiers. To add a classifier, click on the add button. This will add a default entry (with default values preset) to the classifier list.

Tailor the description by double-clicking/left-clicking on it. Next edit and update the regular expression that is used to identify FASTA entries that belong that group. The regular expression is applied to the complete FASTA identifier associated with each sequence entry in the source FASTA file. Click on the color to set a color for this entry. Once you have updated the classifiers click on the OK button to return back to the summary graph.

| Data base Classifier Editor |                      |       | - 🗆 🛛    |
|-----------------------------|----------------------|-------|----------|
| ala at 🔸 🐽 💩 😂              |                      |       |          |
| Description                 | Regular Expression   | Color | Enabled  |
| Generated ESTs              | [a-zA-Z]+[0-4][0-9]* |       | <b>v</b> |
| Generated ESTs              | [a-zA-Z]+[5-9][0-9]* |       | ~        |
| CACW1-5 (Chlamy)            | ^CACW[1-4](.)*       |       | 2        |
| CACW6-9 (Chlamy)            | ^CACW[5-9](.)*       |       | ~        |
|                             |                      |       |          |
| ОК                          | Apply Cancel         |       |          |

Figure 7: Screenshot illustrating the data base classifier editor with a few classifiers configured with different regular expressions and colors.

Now click on the apply classifiers button to apply classifiers to your clustering and view classifications. Figure 8 provides a comparative view of the cluster summary graph before and after classifiers were applied. The classifications provide additional information to further validate the overall quality of clustering and ensure it is satisfactory.

| PEACE: /home/dmadhava/PEACE/workspac                 | acet                                                                                                    | PEACE: /home/dmadhava/PEACE/wor | space1                                                                                                    |
|------------------------------------------------------|----------------------------------------------------------------------------------------------------|---------------------------------|----------------------------------------------------------------------------------------------------|
| File Server job View Help                            |                                                                                                    | File Server Job View Help       |                                                                                                    |
| 🗟 🗟 á T 🐮 🖉 😫                                        |                                                                                                    | 🐼 🗟 á 🗊 😻 🖉                     | 😫 🐵                                                                                                    |
| Hierarchy El File List =                             | Leit 3000 1 ds 0                                                                                                    | Hierarchy 🖹 File List 🗉         | <b>₫</b> test_5000_1.cis □                                                                                                    |
| TNXS                                                 | Scale 🔐 👔 V Scale 🔐 🖓 16 🙀 👔 👔 👔 👔 👔 👔 👔 👔 👔                                                                                                    | TN                              | X Scale 1 to to ST Classifiers                                                                                                    |
|                                                      |                                                                                                    |                                 |                                                                                                    |
|                                                      | Custering Parameters                                                                                                    |                                 | Custering Parameters                                                                                                    |
| 10 C                                                 | Interested an Wed Nav 25 00 55.35 2008                                                                                                    |                                 | Centertiel and virtual New 25 00.55:35 2009                                                                                                    |
| server Stat Ge<br>A redhaek hoc muchia edu Caroet So | enerated from source file (http://eneraPEACCientData/test_3000/haits<br>iource file intensitants: Web Nov 25 (03 55 2009                               | Server Stat                     | Generated from source INE/Impltemp/EACE/extDatatets_SIG0 fasts                                                                                          |
| a redhaak hpc.muchia.edu Good                        | e                                                                                                    | a redhawk hpc.muohia.edu Good   | 1 P                                                                                                    |
| 🔓 dragon djrag com Good 👘                            | 🕼 User Logs 🗉 🛛 📸 Programmer Logs                                                                                                    | lig dragon djrao com Good       | 🕼 User Logs 🔅 💏 Frogrammer Logs                                                                                                    |
| Log                                                  | og filenærel _coore vet>                                                                                                    |                                 | Lag filename, «none set> 🕢 📓 Set lagging level (Addre (mildy important) 💌                                                                               |
| Te I                                                 | inestand (cancerent) Message                                                                                                    |                                 | Timestama Component<br>Message PEACE OF Newsign 0.1                                                                                                    |
| 8                                                    | Wed D. Place Convict (11 Merry University, 2005-                                                                                                    |                                 | Weld D. PEACE Convict C Nami University 2009-                                                                                                    |
|                                                      | Wed D. (PEACE Marri University (MU). Oxford. OHO makes no representations arwarmities about the soliability of the software, either express or implie. | 4                               | Wed D., PEACE Hism University (HU), Oxford, OHO makes no representationsor warranties about the suitability of the software, either express or implies. |

Figure 8: Screenshot of PEACE (GUI) illustrating a cluster summary graph before classifiers were applied (to the left) and after color coded classifiers were applied (to the right).

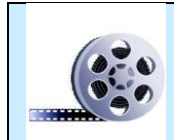

in PEACE Α video tutorial illustrating the operations for the aforementioned step is available PEACE website off at: http://www.PEACE-tools.org

## **NON-GRAPHICAL MODE OF PEACE**

The earlier chapters discussed the use of PEACE through its Graphical User Interface (GUI). The GUI essentially provides an user-friendly interface to the core backend clustering engine of PEACE that runs as a standalone text-mode software tool. It is can run in batch mode (on a supercomputing cluster) or in interactive mode in a terminal. Consequently, the clustering engine can be independently used without the GUI if the need arises. This section describes the process of installing the core PEACE clustering engine.

#### **Installation Procedure**

The following two sections describe the process of installing PEACE on Linux/Unix and Windows machines. The software requirements for installing PEACE are described earlier in this user manual in the section titled Software Prerequisites for PEACE.

### Linux and OS-X

To install PEACE on a Linux or OS X machine, first extract the PEACE archive to the desired location. Change directory to that location and issue the following commands at the shell prompt:

```
autoreconf -i
./configure
make
```

The above sequence of commands will build PEACE in src/folder and PEACE can be directly run from there with suitable command line parameters. However, you may also install PEACE for use by all users on the system via the following command:

make install

The above command will install PEACE software in the default installation location suitable for your Linux/Unix operating system. From there, you can begin working with the tool (see the Running/using PEACE section below).

### Windows

To install PEACE on a Windows <sup>TM</sup> machine, first extract the PEACE archive to the desired location. The archive will contain a project and solution file (PEACE.sln and PEACE.vcproj) for Microsoft Visual Studio 2008. Simply double click on the PEACE.sln (solution) file to open the build files in Visual Studio. Once Visual Studio has loaded the project, select the build type (Debug or Release) and build the software. This will compile and build an executable called PEACE in the Debug or Release directory.

At this point, you will need to open a command prompt and run the PEACE executable from the command line. Running PEACE on Windows is otherwise the same as running it on Linux/Unix/OS-X.

### **Details on configure options and influential environment variables**

You may configure several operational features of PEACE via standard configure options. The options that can be used when running configure are shown below:

Usage: ./configure [OPTION]... [VAR=VALUE]...

To assign environment variables (e.g., CC, CFLAGS...), specify them as VAR=VALUE. See below for descriptions of some of the useful variables. Defaults for the options are specified in brackets.

| 6               |                                                     |
|-----------------|-----------------------------------------------------|
| -h,help         | display this help and exit                          |
| help=short      | display options specific to this package            |
| help=recursive  | display the short help of all the included packages |
| -V,version      | display version information and exit                |
| -q,quiet,silent | do not print `checking' messages                    |
| cache-file=FILE | cache test results in FILE [disabled]               |
| C,config-cache  | alias for `cache-file=config.cache'                 |
| -n,no-create    | do not create output files                          |
| srcdir=DIR      | find the sources in DIR [configure dir or `']       |

Configuration:

Installation directories:

| prefix=PREFIX       | install architecture-independent files in PREFIX [/usr/local] |
|---------------------|---------------------------------------------------------------|
| exec-prefix=EPREFIX | install architecture-dependent files in EPREFIX [PREFIX]      |

By default, `make install' will install all the files in `/usr/local/bin', `/usr/local/lib' etc. You can specify an installation prefix other than `/usr/local' using `--prefix', for instance `--prefix=\$HOME'. For better control, use the options below.

Fine tuning of the installation directories:

| bindir=DIR         | user executables [EPREFIX/bin]                        |
|--------------------|-------------------------------------------------------|
| sbindir=DIR        | system admin executables [EPREFIX/sbin]               |
| libexecdir=DIR     | program executables [EPREFIX/libexec]                 |
| sysconfdir=DIR     | read-only single-machine data [PREFIX/etc]            |
| sharedstatedir=DIR | modifiable architecture-independent data [PREFIX/com] |
| localstatedir=DIR  | modifiable single-machine data [PREFIX/var]           |
| libdir=DIR         | object code libraries [EPREFIX/lib]                   |
| includedir=DIR     | C header files [PREFIX/include]                       |
| oldincludedir=DIR  | C header files for non-gcc [/usr/include]             |
| datarootdir=DIR    | read-only archindependent data root [PREFIX/share]    |
| datadir=DIR        | read-only architecture-independent data [DATAROOTDIR] |
| infodir=DIR        | info documentation [DATAROOTDIR/info]                 |
| localedir=DIR      | locale-dependent data [DATAROOTDIR/locale]            |
| mandir=DIR         | man documentation [DATAROOTDIR/man]                   |
| docdir=DIR         | documentation root [DATAROOTDIR/doc/PEACE]            |
| htmldir=DIR        | html documentation [DOCDIR]                           |
| dvidir=DIR         | dvi documentation [DOCDIR]                            |
| pdfdir=DIR         | pdf documentation [DOCDIR]                            |
| psdir=DIR          | ps documentation [DOCDIR]                             |

#### Program names:

| program-prefix=PREFIX          | prepend PREFIX to installed program names  |
|--------------------------------|--------------------------------------------|
| program-suffix=SUFFIX          | append SUFFIX to installed program names   |
| program-transform-name=PROGRAM | run sed PROGRAM on installed program names |

#### Optional Features:

| disable-FEATURE             | do not include FEATURE (same asenable-   |
|-----------------------------|------------------------------------------|
|                             | FEATURE=no)                              |
| enable-FEATURE[=ARG]        | include FEATURE [ARG=yes]                |
| disable-dependency-tracking | speeds up one-time build                 |
| enable-dependency-tracking  | do not reject slow dependency extractors |

#### **Optional Packages:**

| with-PACKAGE[=ARG] | use PACKAGE [ARG=yes]                                   |
|--------------------|---------------------------------------------------------|
| without-PACKAGE    | do not use PACKAGE (same aswith-PACKAGE=no)             |
| with-mpi=PATH      | path to mpicc                                           |
| with-icc           | Code will be compiled with icc (Intel                   |
| with-gcc           | Code will be compiled with gcc (The GNU C/C++ compiler) |

Some influential environment variables:

| CC       | C compiler command                                                           |
|----------|------------------------------------------------------------------------------|
| CFLAGS   | C compiler flags                                                             |
| LDFLAGS  | linker flags, e.gL <lib dir=""> if you have libraries in a</lib>             |
|          | nonstandard directory <lib dir=""></lib>                                     |
| LIBS     | libraries to pass to the linker, e.gl <library></library>                    |
| CPPFLAGS | C/C++/Objective C preprocessor flags, e.gI <include dir=""> if you</include> |
|          | have headers in a nonstandard directory <include dir=""></include>           |
| CPP      | C preprocessor                                                               |
| CXX      | C++ compiler command                                                         |
| CXXFLAGS | C++ compiler flags                                                           |
| CXXCPP   | C++ preprocessor command                                                     |

Use these variables to override the choices made by `configure' or to help it to find libraries and programs with nonstandard names/locations.

## Known bugs/issues

Here is a brief list of some of the known issues with PEACE:

• Currently, the Windows <sup>TM</sup> build of PEACE does not support MPI. We are planning to remedy this situation once we get our hands onto a good supercomputing cluster running Windows <sup>TM</sup> (i.e., not any time soon).

## **RUNNING/USING PEACE**

### Simple command line

To run PEACE from the command line, type ./peace [options] In order to run PEACE on a high-performance computing configuration and take advantage of the multiple processor functionality provided by MPI, run PEACE with the command mpiexec -n [desired number of processors] ./peace [options]

| List of command   | line o | options | and | functional | itv        |
|-------------------|--------|---------|-----|------------|------------|
| List of community | mile ( |         | unu | runchonar  | - <i>v</i> |

| clusterMaker | Specify the clustering algorithm to use. The options are:                          |
|--------------|------------------------------------------------------------------------------------|
|              | • mst (default) Minimum Spanning Tree-based cluster maker                          |
|              | • null No cluster maker (clusters will not be generated)                           |
| analyzer     | Specify the EST similarity or distance measure to use. The options are:            |
|              | • twopassD2 Two-pass $d^2$ distance measure (default).                             |
|              | • d2 $d^2$ distance measure (loosely based on the implementation in                |
|              | the program wcd).                                                                  |
|              | • d2zim $d^2$ distance measure, based on the algorithm as                          |
|              | outlined by Zimmerman.                                                             |
|              | • clu CLU's similarity metric generation algorithm.                                |
|              |                                                                                    |
| heuristics   | Name(s) of the heuristic(s) to use, in order (null for none)                       |
|              |                                                                                    |
|              | For this option, one heuristic can be entered, or multiple heuristics can be       |
|              | entered as a chain of the form heuristic1-heuristic2                               |
|              | neuristicN                                                                         |
|              | The default for this option is $uv - tv$ , meaning the $u/v$ heuristic will be run |
|              | first, followed by the $t/v$ heuristic if the $u/v$ heuristic returns a positive   |
|              | result.                                                                            |
|              | • uv u/v sample neuristic                                                          |
| ogt Idv      | • UV IV neuristic                                                                  |
| estiux       | Index of reference EST in a EST file (default 0)                                   |
| output       | File to which output must be written                                               |
| options      | Displays the list of options for the specified cluster & analyzer                  |
| interactive  | Launch PEACE interactive console                                                   |

There also exist parameters specific to the analyzer, cluster maker, and/or heuristics being used. The --options command line parameter will list all of the parameters that can be specified at the command line for the given analyzer, cluster maker and heuristics.

## A few examples

mpiexec ./peace --estFile ESTs.fa --output clusters.out

Run PEACE with the default analyzer (two-pass D2), cluster maker (MST), and heuristics on the file "ESTs.fa" and direct output to the file "clusters.out". With the use of mpiexec, PEACE will be run with the maximum number of available processors.

mpiexec ./peace --estFile ESTs.fa --output clusters.out --heuristics null

As above, but disable the heuristics used by PEACE. Note that this may result in a significant slowdown and is not recommended for larger size data sets (i.e. more than 10,000 ESTs).

./peace --estFile ESTs.fa --interactive

Load ESTs from the data file "ESTs.fa" and open the PEACE interactive console. The interactive console is a convenient interface to facilitate the analysis of data sets with PEACE. It provides the following commands:

| help    | Shows this information                                                                                                    |
|---------|----------------------------------------------------------------------------------------------------|
| list    | List brief information on all loaded ESTs                                                                                                    |
| print   | Print detailed information on a given EST (including the sequence of bases).                                                                                                    |
| analyze | Run the currently loaded analyzer (e.g. two pass D2) on a given pair of ESTs, and print the metric generated by that analyzer. If heuristics are enabled, the heuristics will be run first. In this case, you may see a result of 400, which indicates the heuristics rejected the pair wise comparison. |
| stats   | Print statistics on the set of loaded ESTs. Particularly useful for analyzing the distribution of EST lengths.                                                                                                    |
| exit    | Exit the PEACE interactive console.                                                                                                    |

## **WORKING WITH PEACE TOOLS**

### **Brief overview of tools**

PEACE Tools is a software suite accompanying the main PEACE software system and consisting of several tools for EST analysis and visualization. PEACE Tools is accessed by running the pTools executable and specifying the desired tool with the --tool option. Running pTools without a tool selected brings up the list of tools. Running pTools with a tool selected and no other options will bring up a list of the available parameters.

#### List of tools, command lines, and figures generated

| Tool name     | Description                                                             |
|---------------|-------------------------------------------------------------------------|
| Align         | Simple tool to generate an alignment using data from the minimum        |
|               | spanning tree produced by PEACE. This tool annotates an EST file        |
|               | with data telling prools how to align the ESTs.                         |
| ShowAlignment | Shows a graphical view of EST alignments. Before running this           |
|               | tool, the Align tool should first be run on the EST data file.          |
|               | Outputs an XFIG format file which can then be processed and             |
|               | rendered in a variety of different graphical file formats by using, for |
|               | example, the program fig2dev.                                           |
| ShowMST       | Renders a PEACE-generated minimum spanning tree in a bracketed          |
|               | graphical form. Like ShowAlignment, outputs a file in XFIG              |
|               | format. The minimum spanning tree for a clustering can be               |
|               | generated by running PEACE with the optionoutput-mst-                   |
|               | file [desired filename] provided that the MST cluster                   |
|               | maker is in use.                                                        |

## **Author Biographies**

This page provides a brief summary of several individuals who have made contributions that have led to the overall success of PEACE. They have been involved in one or more aspects of the system including: conception, architecture, design, implementation, testing, and documentation. If you have questions or need additional information about PEACE feel free to contact them.

#### Dhananjai (DJ) M. Rao

Email: dj@djrao.com

Web page: <u>http://www.djrao.com</u>

D. M. Rao was a visiting professor in the computer science and software engineering department at Miami University. He is the primary architect and designer of PEACE, is responsible for implementation of a large portion of PEACE runtime, and is the sole designer, implementer, and artist of PEACE GUI. He also designed and developed the PEACE web site, and regularly administers the web site and manages the software systems. His primary interests are in parallel computing and its

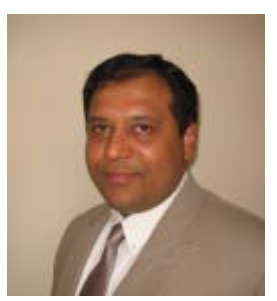

application to bioinformatics. He is working on diverse projects related to bioinformatics and parallel computing. He is the best contact if you have any technical questions or need help with troubleshooting.

#### John Karro

Email: <u>karroje@muohio.edu</u> Web page: <u>http://www.eas.muohio.edu/people/karroje</u>

John Karro is an assistant professor in computer science and software engineering department at Miami University. He contributed to the development of the algorithms underlying PEACE, consulted on the tool development, provided background biological knowledge, and organized and directed the testing, statistical analysis of results, and development of methods for parameter optimization. He is currently conducting a statistical analysis of the d2 distance metric for the purposes of parameter optimization, and is directing efforts to extend PEACE into the problem of transcript assembly and isoform differentiation.

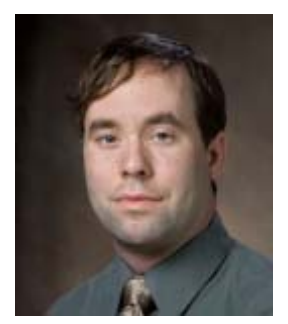

#### Mufit Ozden

Email: ozden@muohio.edu

Web page: <u>http://www.eas.muohio.edu/people/o</u>zdenm

Mufit Ozden, a professor in the computer science and software engineering department at Miami University, was crucial in developing the core MST approach underlying PEACE, and assisted in the development and testing of the PEACE software tool.

#### **Chun Liang**

Email: LiangC@muohio.edu

Web page: http://www.cas.muohio.edu/botany/people/profiles/Liang.html Chun Liang, an assistant professor in the botany department at Miami University, provide the biological perspective and motivation for the PEACE tool, as well as the data sets used for the testing.

#### **James C. Moler**

Email: molerjc@muohio.edu

Web page: N/A

James Moler is a graduate student in the computer science and software engineering department at Miami University. He assisted Dr. Dhananjai Rao in developing the PEACE software. Foremost among his contributions is designing the two-pass D2 algorithm, a refinement of the original D2 distance metric. He also contributed to efficient implementations of heuristics, testing the software, and fixing errors. In addition, he conducted statistical tests of the tool on simulated and real data sets.

#### Yuan (Jenna) Zhang

Email: zhangy9@muohio.edu

Web page: N/A

Yuan (Jenna) Zhang is a graduate student in the computer science and software engineering department at Miami University. She assisted with the analysis of PEACE results. She contributed to the design of software for compiling and presenting statistics on PEACE performance and quality, and is currently working on the extension of PEACE into the problem of transcript assembly and isoform differentiation.

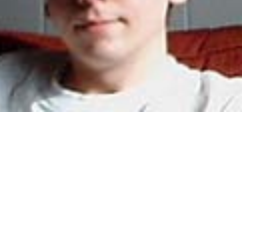

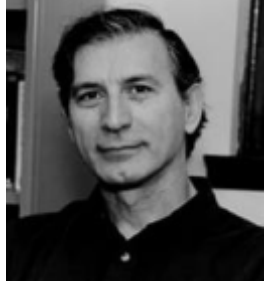

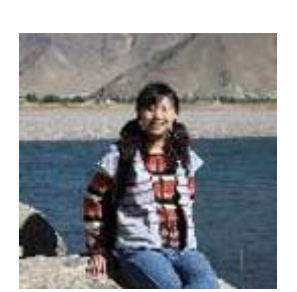

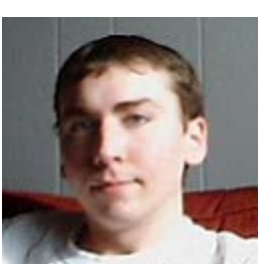

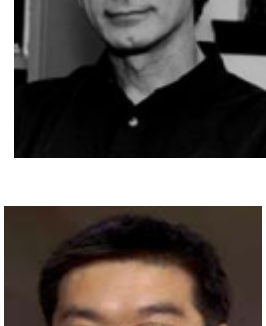

## **REFERENCES**

[1] Nagaraj, S., Gasser, R., and Ranganathan, S. 2007. A hitchhiker's guide to expressed sequence tag (EST) analysis. *Brief Bioinformatics*.

- [2] Hazelhurst, S., Hide, W., Lipták, Z., Nogueira, R., and Starfield, R. 2008. An overview of the wcd EST clustering tool. *Bioinformatics* **24**: 1542-1546.
- [3] Hazelhurst, S. 2004. D2 distance for EST clustering. 1-5.
- [4] Wan, X., Ozden, M., and Lin, G. 2008. Ubiquitous reassortments in influenza A viruses. *Journal of bioinformatics and computational biology* **6**: 981-999.
- [5] Burke, J., Davison, D., and Hide, W. 1999. d2\_cluster: a validated method for clustering EST and full-length cDNAsequences. *Genome Res.* **9:** 1135-1142.
- [6] Ptitsyn, A. and Hide, W. 2005. CLU: a new algorithm for EST clustering. *BMC Bioinformatics* 6 Suppl 2: S3.